## How To Delete Recurring Transaction

Here are the steps on how to delete recurring transactions:

- 1. Open **Recurring Transactions** screen via **Common Info > Recurring Transactions** or by clicking **Recurring** button from an existing Voucher transactions record.
- 2. Select the transaction you want to delete.
- 3. Click on **Remove** action button.
- 4. A warning message will prompt telling that you are about to delete the bill. Click Yes to continue.

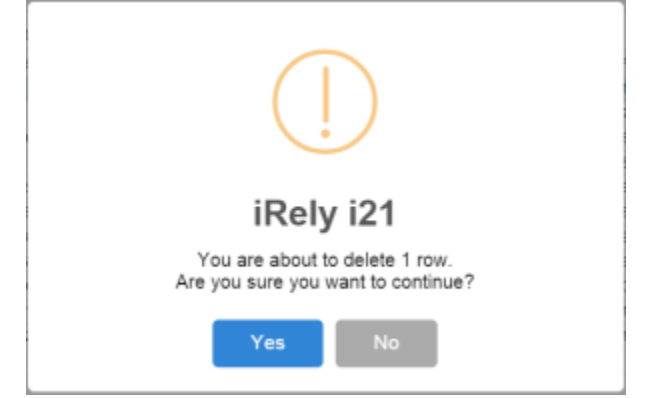

- 5. Selected transaction will now be deleted.
- 6. Click Save button to save the changes.

Here are the steps on how to delete recurring transactions:

- 1. Open Recurring Transactions screen via Common Info > Recurring Transactions or by clicking Recurring button from an existing Voucher transactions record.
- 2. Select the transaction you want to delete.
- 3. Click on **Remove** action button.
- 4. A warning message will prompt telling that you are about to delete the bill. Click Yes to continue.

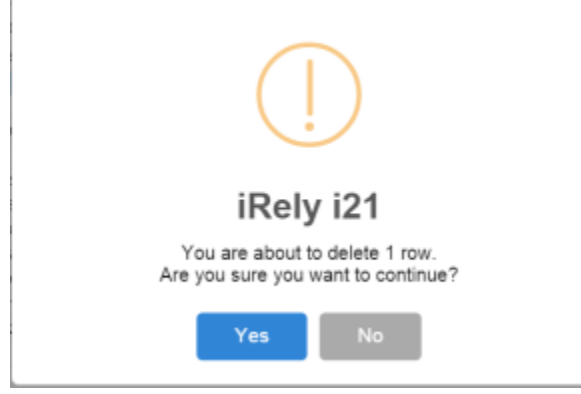

- 5. Selected transaction will now be deleted.
- 6. Click **Save** button to save the changes.

Here are the steps on how to delete recurring transactions:

1. From the Main Menu, expand Purchasing and click Recurring Transactions. This will open the Recurring Transaction screen.

| ↓ Purchasing           | Ke | Recurring Transactions |                 |                   |               |               |           |            |            |     |       |           | r          |   |
|------------------------|----|------------------------|-----------------|-------------------|---------------|---------------|-----------|------------|------------|-----|-------|-----------|------------|---|
|                        |    |                        |                 |                   |               |               |           |            |            |     |       |           |            |   |
|                        |    | Details                |                 |                   |               |               |           |            |            |     |       |           |            | ľ |
|                        |    | Vetonis                |                 |                   |               |               |           |            |            |     |       |           |            |   |
| Recurring Transactions |    | + Insert × Remove      | Select Due 🗌 C  | lear All 🔠 Layout | Q. Filter Re  | cords (F3)    |           |            |            |     |       |           |            |   |
|                        |    | Transaction Type       | Transaction No. | Reference         | Assigned User | Remind in Adv | Frequency | Last Proc  | Next Proce | Due | Group | Day of Mo | Start Date |   |
|                        |    | Voucher                | BL-41           |                   | IRELY ADMIN   | 0             | Monthly   | 02/01/2016 | 03/01/2016 | No  |       | 1         | 02/01/20   |   |
|                        |    | Voucher                | BL-42           |                   | IRELY ADMIN   | 0             | Monthly   | 02/01/2016 | 03/01/2016 | No  |       | 1         | 02/01/20   |   |
|                        |    |                        |                 |                   |               | 0             |           |            |            | No  |       |           |            |   |
|                        |    |                        |                 |                   |               |               |           |            |            |     |       |           |            |   |
|                        |    |                        |                 |                   |               |               |           |            |            |     |       |           |            |   |
|                        |    |                        |                 |                   |               |               |           |            |            |     |       |           |            |   |
|                        |    | 4                      |                 |                   |               |               |           |            |            |     |       |           | •          |   |
|                        | 0  | ) 🗘 🖗 🖂 Edited         |                 |                   |               |               |           |            |            |     |       |           |            |   |
|                        |    |                        |                 |                   |               |               |           |            |            |     |       |           |            | 7 |

- 2. Select the transaction you want to delete.
- 3. Click on **Remove** action button.

4. A warning message will prompt telling that you are about to delete the bill. Click Yes to continue.

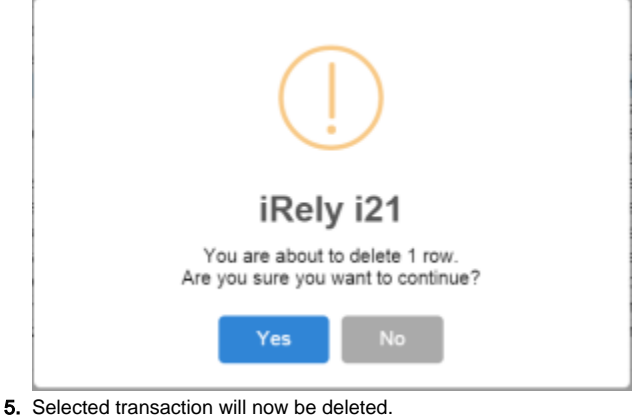

6. Click **Save** button to save the changes.

Here are the steps on how to delete recurring transactions:

1. From the Main Menu, click Accounts Payables Activities > Recurring Transactions. This will open the Recurring Transaction screen.

| 😑 🚞 Accounts Payable                   | Recurring Transactions            |             |              |              |     |       | 8 🗆 X          |
|----------------------------------------|-----------------------------------|-------------|--------------|--------------|-----|-------|----------------|
| Activities  Pay Bill Detail  Pay Bills | Save Undo Print Process History   | v Close     |              |              |     |       |                |
| Bill Batch Entry<br>Batch Posting      | Transaction Type: Bill            | ~           |              |              |     |       |                |
| Import Bills from Origin               | Remove P Filter Records (F3)      |             |              |              |     |       |                |
| - Bill Entry                           | Process Transaction No. Reference | e Frequency | Last Process | Next Process | Due | Group | Day of Month 5 |
| Paid Bills History                     |                                   |             |              |              | No  |       |                |
| - Recurring Transactions               |                                   |             |              |              |     |       |                |
| Purchase Order                         |                                   |             |              |              |     |       |                |
| 😑 🚞 Maintenance                        |                                   |             |              |              |     |       |                |
| Vendors                                |                                   |             |              |              |     |       |                |
| 😠 🚞 Reports                            |                                   |             |              |              |     |       |                |
| Accounts Receivable                    |                                   |             |              |              |     |       |                |
| 🕀 🚞 Help Desk                          | 🛛 😧 父 Ready                       |             |              |              |     |       |                |

- 2. Select the transaction you want to delete.
- 3. Click on Remove action button.
- 4. A warning message will prompt telling that you are about to delete the bill. Click Yes to continue.
- 5. Selected transaction will now be deleted.

| Recurring transactions                                                                                                    |                                 |                                          |                                          |                       |       |                          |                      |
|----------------------------------------------------------------------------------------------------|---------------------------------|------------------------------------------|------------------------------------------|-----------------------|-------|--------------------------|----------------------|
| 🔒 💋 블 🔀 🗎                                                                                                    | 7                               |                                          |                                          |                       |       |                          |                      |
| Save Undo Print Process History O                                                                                                    | Close                           |                                          |                                          |                       |       |                          |                      |
| Transaction Type: Bill                                                                                                    | ~                               |                                          |                                          |                       |       |                          |                      |
| Remove Filter Records (F3)                                                                                                    |                                 |                                          |                                          |                       |       |                          |                      |
| Process Transaction No. Reference                                                                                                    | Frequency                       | Last Process                             | Next Process                             | Due                   | Group | Day of Month             | Star                 |
| ☑ ■ BL-45608                                                                                                    | Monthly                         | 11/12/2014                               | 12/12/2014                               | Yes                   |       | 1                        | 08/2                 |
| E BL-45609                                                                                                    | Contract Contract               | 00/07/0045                               | 015                                      | No                    |       | 15                       | 10/2                 |
| BL-45610                                                                                                    | IRely IZ1                       |                                          | .015                                     | No                    |       | 30                       | 03/2                 |
|                                                                                                    | You are                         | about to delete 1 r                      | ow.                                      | No                    |       |                          |                      |
|                                                                                                    | Are you                         | i sure you want to c                     | ontinue: 🗸                               |                       |       |                          |                      |
|                                                                                                    |                                 | _                                        | •                                        |                       |       |                          |                      |
|                                                                                                    | Yes                             | No                                       |                                          |                       |       |                          |                      |
|                                                                                                    |                                 | _                                        |                                          |                       |       |                          |                      |
|                                                                                                    | +                               |                                          |                                          |                       |       |                          |                      |
| Recurring Transactions                                                                                                    |                                 |                                          |                                          |                       |       |                          | ≈ □                  |
| 🛆 🥢 😐 🌭 📇 I                                                                                                    |                                 |                                          |                                          |                       |       |                          |                      |
|                                                                                                    | 21                              |                                          |                                          |                       |       |                          |                      |
|                                                                                                    |                                 |                                          |                                          |                       |       |                          |                      |
| Save Undo Print Process History                                                                                                    | Close                           |                                          |                                          |                       |       |                          |                      |
| Save Undo Print Process History                                                                                                    | Close                           |                                          |                                          |                       |       |                          |                      |
| Save Undo Print Process History                                                                                                    | Close                           |                                          |                                          |                       |       |                          |                      |
| Save Undo Print Process History<br>Transaction Type: Bill<br>Remove Printer Records (F3)                                                             | Close                           |                                          |                                          |                       |       |                          |                      |
| Save Undo Print Process History<br>Transaction Type: Bill<br>Remove Printer Records (F3)<br>Process Transaction No. Reference                        | Frequency                       | Last Process                             | Next Process                             | Due                   | Group | Day of Month             | Star                 |
| Save Undo Print Process History<br>Transaction Type: Bill<br>Remove Process Transaction No. Reference<br>BL-45609                                    | Frequency<br>Monthly            | Last Process<br>02/27/2015               | Next Process<br>03/27/2015               | Due<br>No             | Group | Day of Month<br>15       | Star<br>10/2         |
| Save Undo Print Process History<br>Transaction Type: Bill<br>Remove Process Transaction No. Reference<br>BL-45609<br>BL-45610                        | Frequency<br>Monthly<br>Monthly | Last Process<br>02/27/2015<br>02/27/2015 | Next Process<br>03/27/2015<br>03/27/2015 | Due<br>No<br>No       | Group | Day of Month<br>15<br>30 | Star<br>10/2<br>03/2 |
| Save Undo Print Process History<br>Transaction Type: Bill<br>Remove Filter Records (F3)<br>Process Transaction No. Reference<br>BL-45609<br>BL-45610 | Frequency<br>Monthly<br>Monthly | Last Process<br>02/27/2015<br>02/27/2015 | Next Process<br>03/27/2015<br>03/27/2015 | Due<br>No<br>No<br>No | Group | Day of Month<br>15<br>30 | Star<br>10/2<br>03/2 |
| Save Undo Print Process History<br>Transaction Type: Bill<br>Remove Filter Records (F3)<br>Process Transaction No. Reference<br>BL-45609<br>BL-45610 | Frequency<br>Monthly<br>Monthly | Last Process<br>02/27/2015<br>02/27/2015 | Next Process<br>03/27/2015<br>03/27/2015 | Due<br>No<br>No       | Group | Day of Month<br>15<br>30 | Star<br>10/2<br>03/2 |
| Save Undo Print Process History<br>Transaction Type: Bill<br>Remove Filter Records (F3)<br>Process Transaction No. Reference<br>BL-45609<br>BL-45610 | Frequency<br>Monthly<br>Monthly | Last Process<br>02/27/2015<br>02/27/2015 | Next Process<br>03/27/2015<br>03/27/2015 | Due<br>No<br>No       | Group | Day of Month<br>15<br>30 | Star<br>10/2<br>03/2 |

6. Click Save button to save the changes.

Here are the steps on how to delete recurring transactions:

1. From the Main Menu, click Accounts Payables Activities > Recurring Transactions. This will open the Recurring Transaction screen.

| 🖨 🚞 Accounts Payable     |   | Recurring Transactions                                                |     |       | × 🗆 >        |
|--------------------------|---|-----------------------------------------------------------------------|-----|-------|--------------|
| 🖃 🚞 Activities           |   |                                                                       |     |       |              |
| Pay Bill Detail          |   |                                                                       |     |       |              |
| Pay Bills                | 1 | Save Undo Print Process History Close                                 |     |       |              |
| Bill Batch Entry         |   |                                                                       |     |       |              |
| Batch Posting            |   | Transaction Type:                                                     |     |       |              |
| Print Checks             |   |                                                                       |     |       |              |
| Import Bills from Origin |   | Delete Y Filter Records (F3)                                          |     |       |              |
| Bill Entry               |   | Process Transaction No. Reference Frequency Last Process Next Process | Due | Group | Day of Month |
| Paid Bills History       | - |                                                                       | No  |       |              |
| Recurring Transactions   |   |                                                                       |     |       |              |
| Purchase Order           |   |                                                                       |     |       |              |
| 🗃 🚞 Maintenance          |   |                                                                       |     |       |              |
| i Ceports                |   |                                                                       |     |       |              |
| 🗷 🚞 Accounts Receivable  |   |                                                                       |     |       |              |
| 🗑 🧮 Help Desk            |   | 4                                                                     |     |       | ÷            |
| 🗃 🚞 Ag Accounting        |   |                                                                       |     |       |              |
| 🗃 🧰 Petrolac             |   | 🥹 😧 🏌 Ready                                                           |     |       |              |

- Select the transaction you want to delete.
  Click on **Delete** action button.
  A warning message will prompt telling that you are about to delete the bill. Click **Yes** to continue.
  Selected transaction will now be deleted.

| Recurring Transactions                      |                |                                                                  |       |              |            |            |        | * 🗆 X      |
|---------------------------------------------|----------------|------------------------------------------------------------------|-------|--------------|------------|------------|--------|------------|
| Save Undo Print Process History Close       |                |                                                                  |       |              |            |            |        |            |
| Transaction Type: Bill                      |                |                                                                  |       |              |            |            |        |            |
| Delete Filter Records (F3)                  |                |                                                                  |       |              |            |            |        |            |
| Process Transaction No. Reference Frequency | Last Process M | Vext Process Due                                                 | Group | Day of Month | Start Date | End Date   | Active | Iterations |
| BL-45623 cample reference Monthly           | 12/11/2014 0   | 01/11/2015 No                                                    |       | 11           | 01/11/2015 | 11/11/2015 | V      | 10         |
|                                             |                | No                                                               |       |              |            |            |        |            |
|                                             | iRely i21      |                                                                  | ×     |              |            |            |        |            |
|                                             |                |                                                                  |       |              |            |            |        |            |
|                                             | 2 🕐            | 'ou are about to delete 1 row.<br>kre you sure you want to conti | nue?  |              |            |            |        |            |
|                                             |                |                                                                  |       |              |            |            |        |            |
|                                             |                | Yes No                                                           |       |              |            |            |        |            |
|                                             |                |                                                                  |       |              | _          |            |        |            |
| O & O lowed                                 |                |                                                                  |       |              |            |            |        |            |
| C C X Saved                                 |                | 1                                                                |       |              |            |            |        |            |
| Recurring Transactions                      |                |                                                                  |       |              |            |            |        | * 🗆 X      |
|                                             |                |                                                                  |       |              |            |            |        |            |
| Save Undo Print Process History Close       |                |                                                                  |       |              |            |            |        |            |
| Transaction Type: Bill                      |                |                                                                  |       |              |            |            |        |            |
| Dalata P Ditor Percente (C2)                |                |                                                                  |       |              |            |            |        |            |
| Process Transaction No. Reference Frequency | Last Process   | lext Process Due                                                 | Group | Day of Month | Start Date | End Date   | Active | Iterations |
|                                             |                | No                                                               |       |              |            |            |        |            |
|                                             |                |                                                                  |       |              |            |            |        |            |
|                                             |                |                                                                  |       |              |            |            |        |            |
|                                             |                |                                                                  |       |              |            |            |        | E E        |
|                                             |                |                                                                  |       |              |            |            |        |            |
| A C Forces                                  |                |                                                                  |       |              |            |            |        |            |

6. Click **Save** button to save the changes.